## ReMission

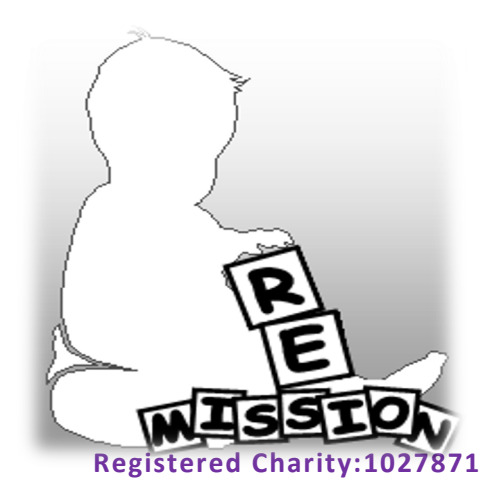

1. Using internet browser, navigate to <a href="https://smile.amazon.co.uk">https://smile.amazon.co.uk</a>

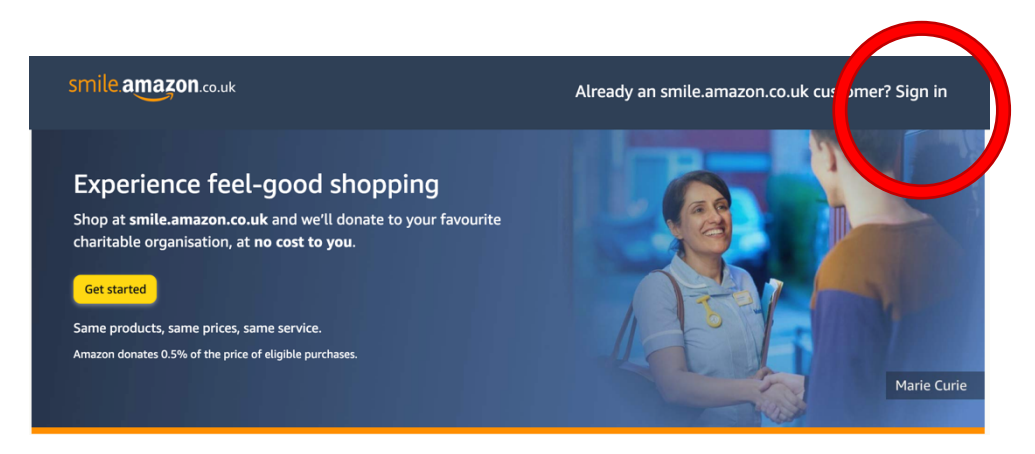

- 2. Log in using usual account details, there Is no need to re-register
- 3. Once logged in, select the drop-down menu 'Supporting', and select "ReMission"

| smile | nazon.co.uk                                                                       | © Iv.                     | er to Emma  | uu 👻    |              |                  |               |           |               | Q         | **    | Hello, Emma<br>Account & Lists – | Returns<br>& Orders | <b>U</b> Basket |
|-------|-----------------------------------------------------------------------------------|---------------------------|-------------|---------|--------------|------------------|---------------|-----------|---------------|-----------|-------|----------------------------------|---------------------|-----------------|
| =     | Supporting: Re                                                                    | mission 🖣                 | Prime Video | Prime 👻 | Best Sellers | Customer Service | Home & Garden | Morrisons | Free Delivery | Buy Again | alexa | Certified fo                     | r Human             | s devices       |
|       | Your donation matters – Support people affected by the war in Ukraine. Learn more |                           |             |         |              |                  |               |           |               |           |       |                                  |                     |                 |
| <     |                                                                                   | New recyclable paper bags |             |         |              |                  |               |           |               |           |       |                                  |                     | >               |

4. Account should now be linked. For purchases to qualify, any orders must be made using the amazonsmile webpage.